# TUTORIAL

## REQUERIMENTO DA CAMPANHA -ALVARÁ EXPEDIDO É ALVARÁ RECEBIDO

Neste tutorial, demonstraremos de forma explicativa os itens e o passo a passo de como são realizados os requerimentos para a campanha de Alvará Expedido e Alvará Recebido.

<u>A tela de acesso estará disponível no site da OAB-GO, na aba de SERVIÇOS, ao</u> <u>clicar na opção de REQUERIMENTO ONLINE.</u>

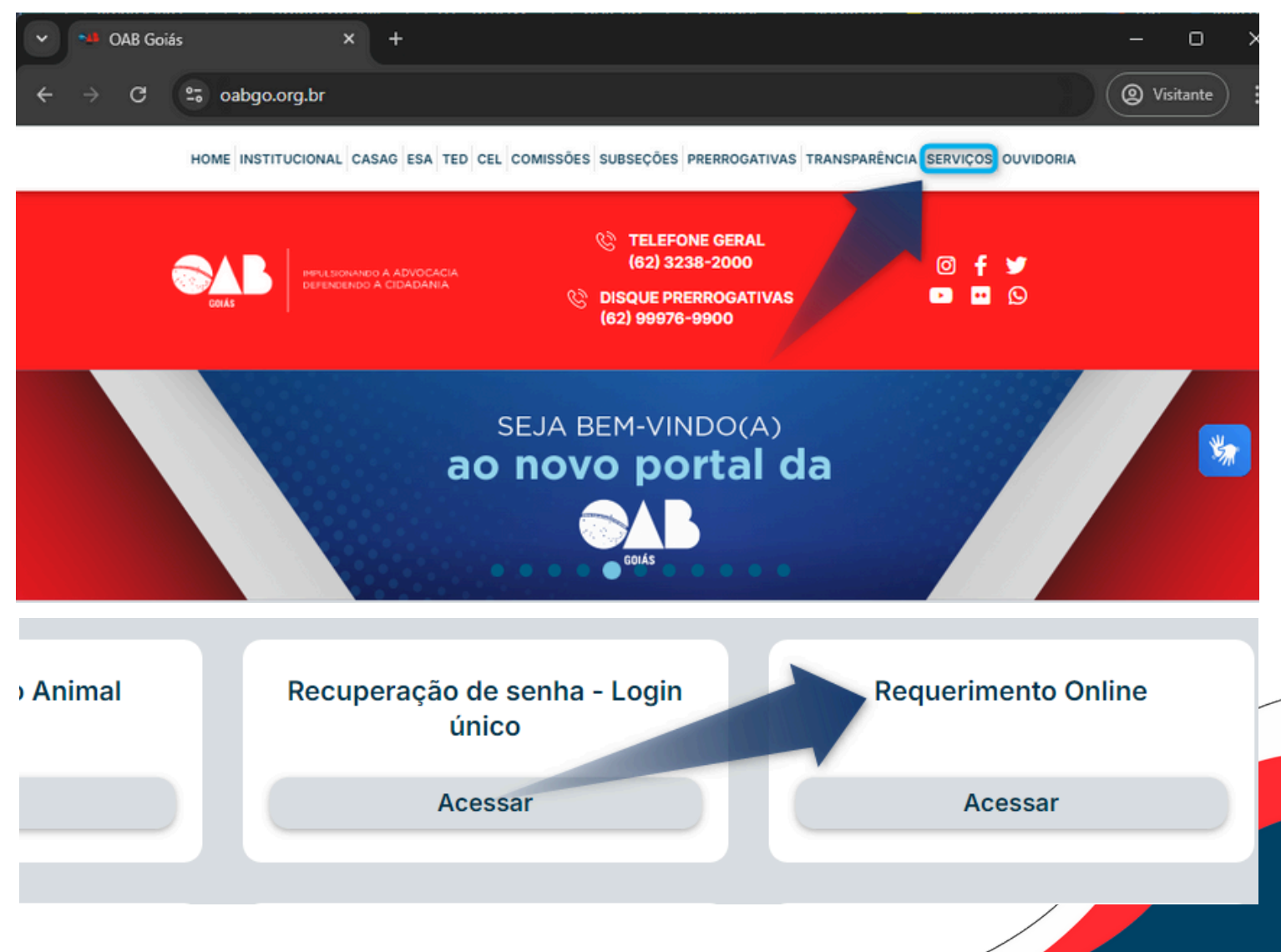

### **TELA DE ACESSO AOS REQUERIMENTOS**

Ao clicar em Requerimento Online ou no link disponibilizado na notícia, será aberta a tela de login, na qual, ao informar o C.P.F., a senha e o captcha, você obterá acesso.

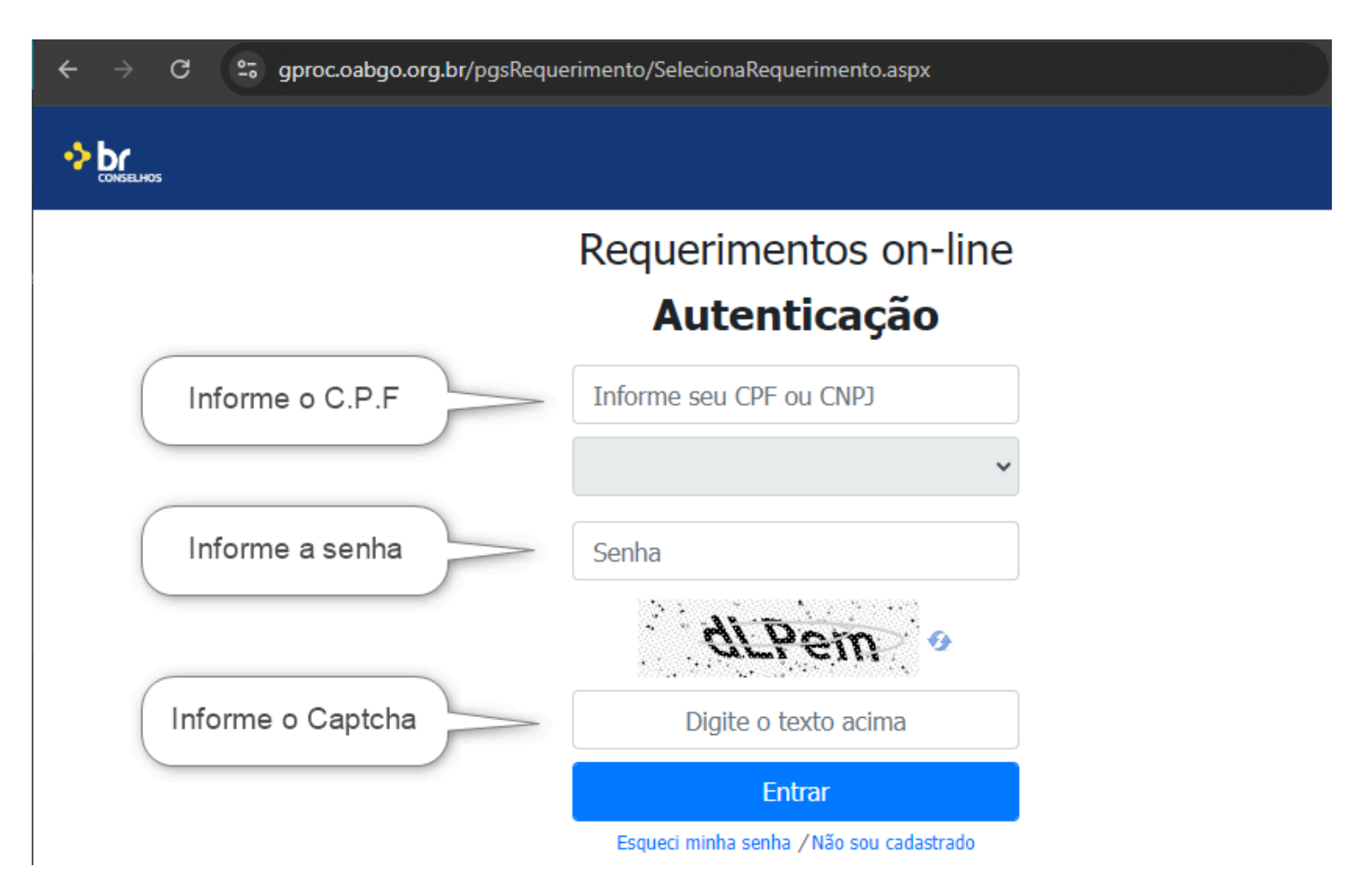

Após informar, clique em Entrar.

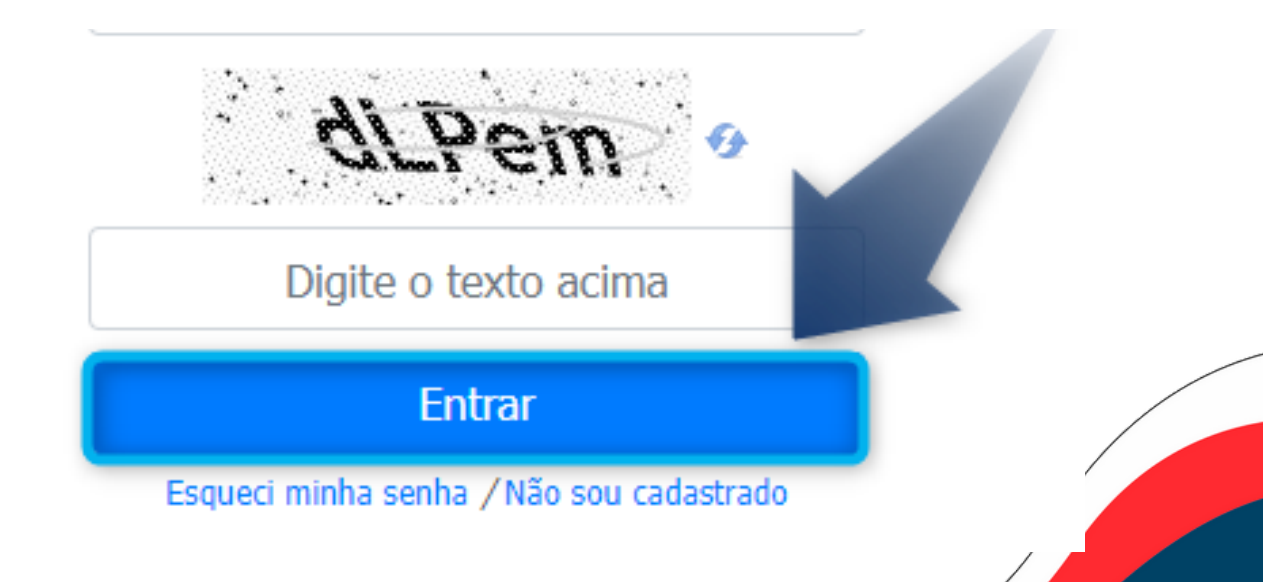

#### DENTRO DO SISTEMA DE REQUERIMENTO ONLINE

Ao acessar o sistema de requerimento online, ficará disponível do lado esquerdo a opção de "**Demais Tipos de Processos e Pedidos**" :

O que deseja fazer?

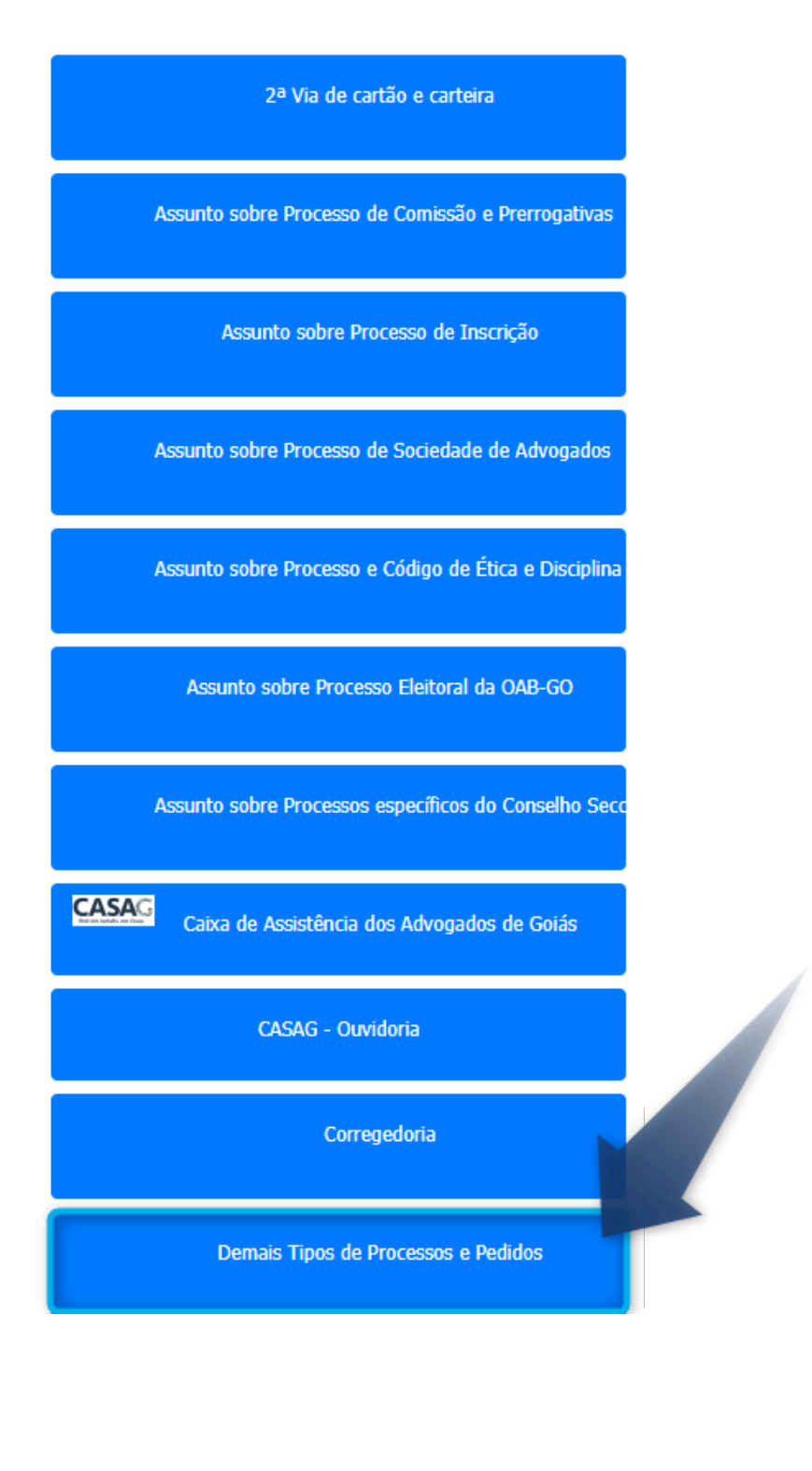

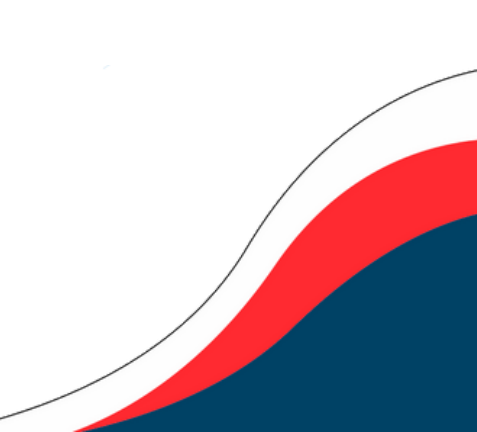

#### DENTRO DO SISTEMA DE REQUERIMENTO ONLINE

Ele apresentará as opções, nas quais deve-se clicar em:

|                                                                                                    | × |
|----------------------------------------------------------------------------------------------------|---|
| Clique no requerimento que deseja acessar                                                                                          |   |
| Descrição                                                                                                    |   |
| Cadastro no Sistema do INSS DIGITAL- GERID - Juntada de documentos/interlocutórias<br>CAMPANHA - ALVARÁ EXPEDIDO É ALVARÁ RECEBIDO |   |
| Pedido de Pagamento de Honorários Dativos                                                                                          |   |
| Solicitação de providência - Alvará judicial                                                                                       |   |
| Solicitação de providencia - Alvara judicial                                                                                       |   |

Devem-se atualizar os dados e preencher as informações obrigatórias:

#### CAMPANHA - ALVARÁ EXPEDIDO É ALVARÁ RECEBIDO

| Nome:                | № OAB:                        |
|----------------------|-------------------------------|
| TESTE A              |                               |
| CPF                  |                               |
|                      |                               |
| ndereço Profissional |                               |
| CEP                  | Logradouro                    |
| 74175-120            | × Rua 1121                    |
| Número               | Complemento                   |
| 200                  | 0                             |
| Bairro               | Gdade                         |
| Setor Marista        | GOIÂNIA                       |
| Estado               | País                          |
| Goiás                | Brasil                        |
| Celular              | Telefone                      |
| (99) 99999-9999      | (99) 9999-9999                |
| E-mail Profissional  |                               |
|                      |                               |
| Dutras Informações   |                               |
| Informe a Comarca:   | Informe a Unidade Judiciária: |
| JOIÂNIA              | ··· GOIÂNIA                   |
| Prioridade           | Número do Processo:           |
| idecione             | ✓ × 000000-00.0000.0.00.0000  |
| Tipo de Ato:         |                               |
| Alvará               | v                             |

#### DENTRO DO SISTEMA DE REQUERIMENTO ONLINE

Assim que preenchidos os dados, clique na opção de avançar:

|   |                | \land Limpar | vançar |
|---|----------------|--------------|--------|
|   | Nº OAB:        |              |        |
|   |                |              |        |
|   | Logradouro     |              |        |
| × | Rua 1121       |              |        |
|   | Complemento    |              |        |
|   | 0              |              |        |
|   | Cidade         |              |        |
|   | GOIÂNIA        |              | ••••   |
|   | País           |              |        |
|   | Brasil         |              |        |
|   | Telefone       |              |        |
|   | (99) 9999-9999 |              |        |
|   |                |              |        |

Assim que avançar, o sistema gerará o requerimento, finalizando seu pedido.

Terça-feira, 13 de agosto de 2024 Novo Meus Requerimentos Sair Alto contraste [Alt + 3]

Prezado(a) TESTE, O requerimento foi enviado. Protocolo Eletrônico Nº 773 Situação: Requerimento enviado

Data: 13/08/2024 hs

CAMPANHA - ALVARÁ EXPEDIDO É ALVARÁ RECEBIDO

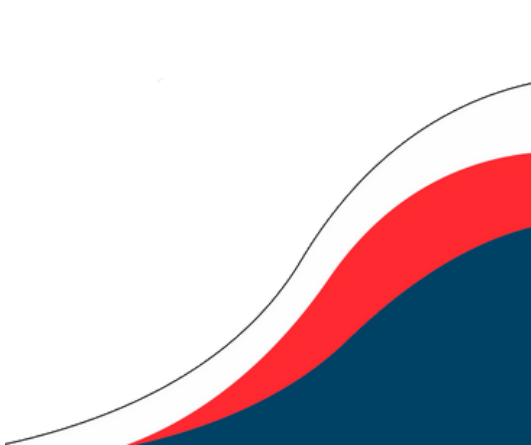